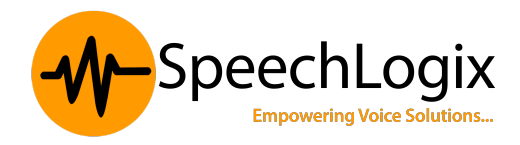

The configuration changes to be done on CUCM prior installation of DGVox as follows:

The screen shots are from CUCM 6.0(1) and there may be slight variation in the screen shots of the latest version CUCM. The step by step configuration remains the same.

#### **1) Add User for Monitoring or Recording Application**

Create the application user for monitoring or recording, and the application user must belong to a group with monitoring and recording privileges.

Add an application or end user from Application User Configuration window or the End User

Configuration window.

Use the *User Management > Application User* menu option in CUCM Administration to perform the necessary configuration.

Figure 1 illustrates adding a user for the monitoring or recording application.

| Find and List Application Users - Microsoft Internet Explorer                 |                     |                             |
|-------------------------------------------------------------------------------|---------------------|-----------------------------|
| Eile Edit View Favorites Tools Help                                           | earch 🕏 Favorites 🧔 | 🛛 🔊 🖉                       |
| Address Attps://10.89.81.54:8443/ccmadmin/appuserFindList.do                  |                     | 💌 🔁 Go 🔳                    |
| Clsco Unified CallManager Administratio                                       | Navigation          | Cisco Unified Cal<br>CCMAdm |
| System • Call Routing • Media Resources • Voice Mail • Device • Application • | User Management -   | Bulk Administration         |
| Find and List Application Users                                               | Credential Policy   | Default                     |
| - Add New                                                                     | Credential Policy   |                             |
|                                                                               | Application User    |                             |
| Application User                                                              | End User            |                             |
| Find Application User where User ID begins with 💌                             | Role                | -                           |
| No active query. Please enter your search o                                   | User Group          |                             |
| Add New                                                                       | User/Phone Add      |                             |
|                                                                               | Application User    | CAPF Profile                |
|                                                                               | End User CAPF I     | Profile                     |
|                                                                               | SIP Realm           |                             |
|                                                                               |                     |                             |
|                                                                               |                     |                             |
|                                                                               |                     |                             |
| https://10.89.81.54:8443/ccmadmin/appuserFindList.do                          | Thernet             |                             |

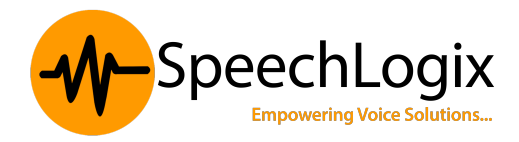

### 2) Add User to Groups That Allow Monitoring and Recording

Add the user to the user groups:

- Standard CTI Allow Call Monitoring user group
- Standard CTI Allow Call Recording user group.
- Standard CTI Enabled user group.

Use the *User Management > Application User* menu option in CUCM Administration to perform the necessary configuration.

Figure 2 illustrates adding the user to these user groups.

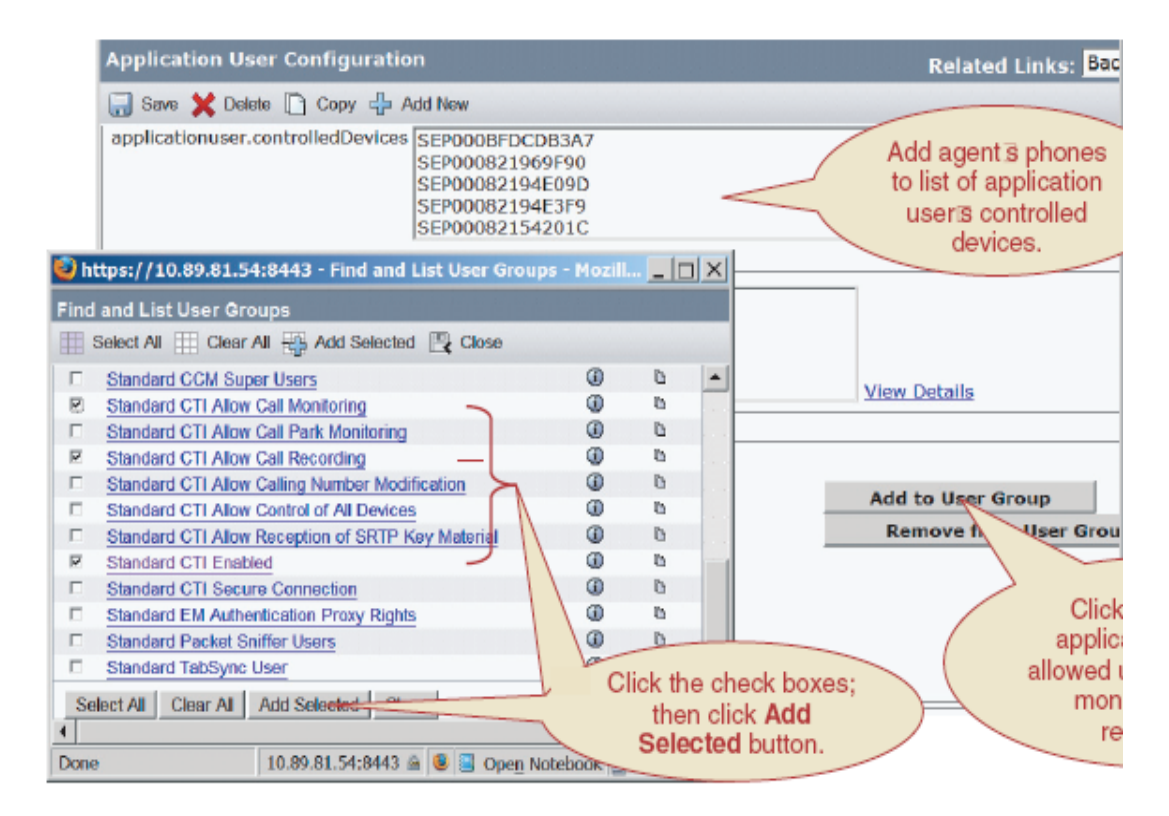

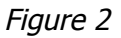

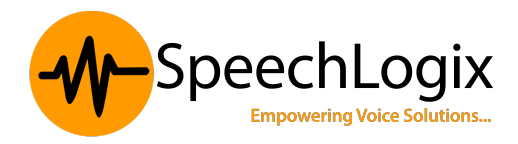

# 3) Create Recording Profile

Create a recording profile from the Device Setting pull-down menu.

Enter the recording calling search space and recording destination address.

Use the *Device > Device Settings > Recording Profile* menu option in CUCM Administration to perform the necessary configuration.

Figure 3 illustrates creating a recording profile.

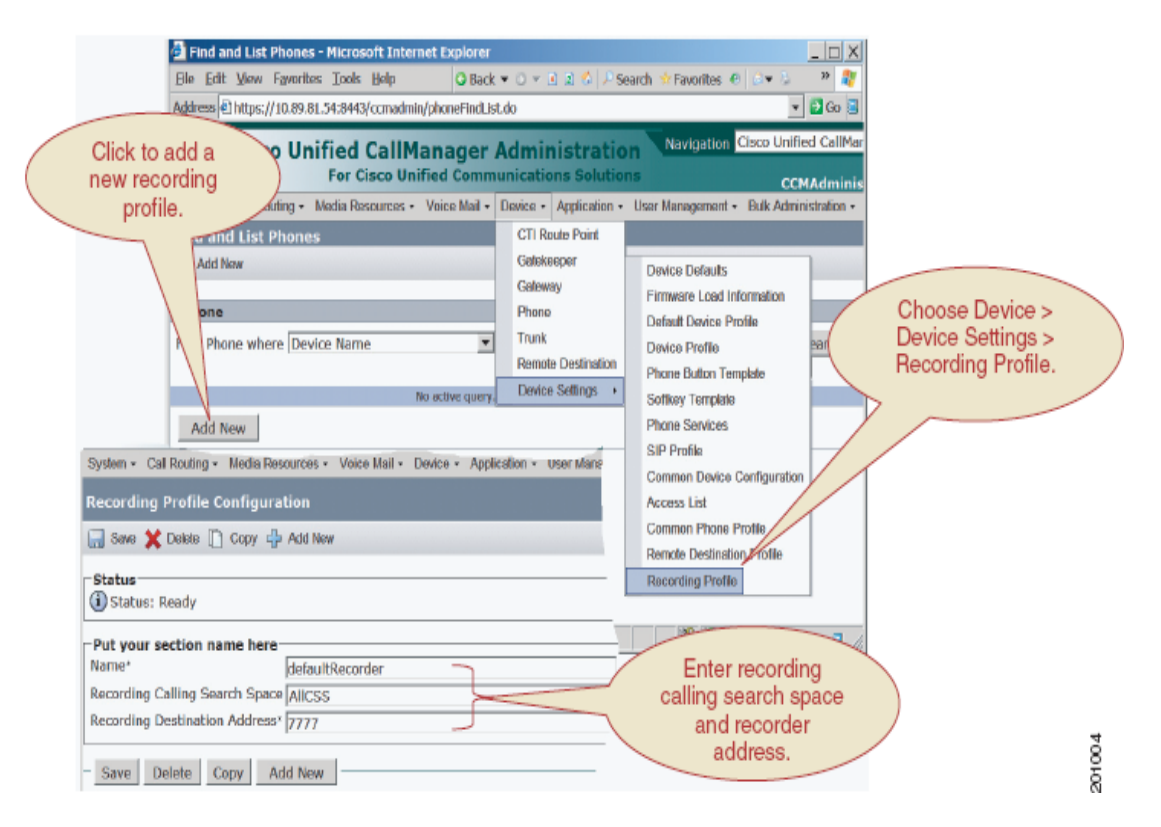

Figure 3

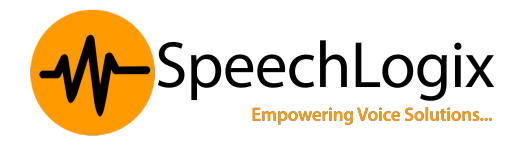

#### 4) Create a SIP trunk security profile

Create a SIP trunk security profile for the recorder. Menu as *System > Security profile > SIP Trunk Security Profile* 

Non secure SIP trunk security profile can be selected and edit the field *Outgoing transport type as UDP*. Incoming transport type will be TCP + UDP. Save the selection and reset the trunks.

Figure 4 illustrates creating the SIP Trunk security profile

| C SIP Trunk Security Profi | le Configuration - Windows Internet Explorer                           |                                            |             |
|----------------------------|------------------------------------------------------------------------|--------------------------------------------|-------------|
| G                          | 68.0.117:8443/comadmin/sipTrunkSecurityProfileEdit.do7key=0fd98c54 🛩 🕏 | Certificate Error 4. X Vahool Search       | ρ.          |
| 😭 🏟 🍘 SIP Trunk Security   | Profile Configuration                                                  | 🏠 * 🔯 🕐 🖶 * 🔂 Page - 🔘 To                  | iols + ×    |
| alada Cisco Uni            | fied CM Administration                                                 | Navigation Cisco Unified CM Administration | <b>∀</b> 60 |
| CISCO For Cisco Unit       | fied Communications Solutions                                          | administrator About                        | Logout      |
| System + Cal Routing + Me  | ida Resources 👻 Voice Ital 👻 Device 👻 Application 👻 User Itan          | agement 👻 Bulk Administration 👻 Help 👻     |             |
| SIP Trunk Security Profil  | e Configuration                                                        | Related Links: Back To Find/List           | 🖌 Go        |
| Save 🗶 Delete 🕥            | Copy 🚱 Reset 📫 Add New                                                 |                                            |             |
| (i) Status: Ready          |                                                                        |                                            | 1           |
| - SIP Trunk Security Prof  | ile Information                                                        |                                            | _           |
| Name*                      | Non Secure SIP Trunk Profile                                           |                                            |             |
| Description                | Non Secure SIP Trunk Profile authenticated by null Str                 |                                            |             |
| Device Security Node       | Non Secure                                                             |                                            |             |
| Incoming Transport Type*   | TCP+UDP V                                                              |                                            |             |
| Outgoing Transport Type    | ude v                                                                  |                                            |             |
| Enable Digest Authentica   | dion .                                                                 |                                            | ~           |
| Done                       |                                                                        | 🏹 🚱 Internet 🔍 1009                        | 5 × .       |

Figure 4

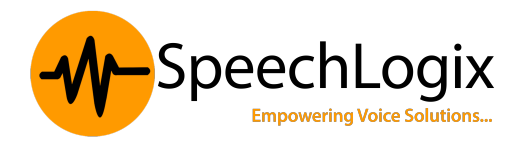

## 5) Create a SIP Trunk that points to the Recorder

Create a SIP trunk that points to the recorder.

Enter the recorder DN, which must match a route pattern for the SIP trunk or a route list that includes the recorder.

Use the *Device* > *Trunk* menu option in CUCM Administration to perform the necessary configuration.

Figure 5 illustrates creating a SIP trunk that points to the recorder.

| ululu Cisco Unified Call                                                                                                    | Manager Administration                                  | Cisco Unified CallManager Admir |
|----------------------------------------------------------------------------------------------------|---------------------------------------------------------|---------------------------------|
| CISCO For Cisco                                                                                                    | Unified Communications Solutions                        | CCMAdministrator                |
| System - Call Routing - Modia Resource                                                                                                    | s - Voice Mail - Device - Application - User Management | Bulk Administration • Help •    |
| runk Configuration                                                                                                    |                                                         | Related Links: Back To Find/L   |
| Caller Name                                                                                                    | very - Outbound                                         |                                 |
| -                                                                                                    |                                                         |                                 |
| SIP Information<br>Destination Address*                                                                                                    | 192.168.0.2                                             | Enter re                        |
| SIP Information<br>Destination Address*<br>Destination Address is an SRV<br>Destination Port*                                                           | 5060                                                    | Enter re<br>hostnar<br>addr     |
| SIP Information<br>Destination Address*<br>I" Destination Address is an SRV<br>Destination Port*<br>MTP Preferred Originating Codec*<br>Presence Group* | 192.168.0.2<br>5060<br>711ulaw                          | Enter re<br>hostnar<br>addr     |

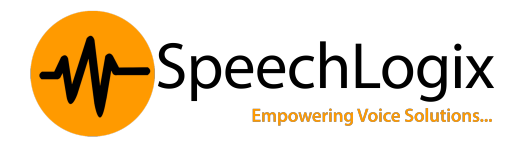

#### 6) Create a Route Pattern for the Recorder

Create a route pattern for the recorder SIP trunk. The Recording Destination Address in the recording profile must match this pattern.

Select the SIP trunk that points to the recorder, or select a route list of which the recorder is a member.

Use the *Call Routing > Route/Hunt > Route Pattern* menu option in CUCM Administration to perform the necessary configuration.

| Route Pattern Co.       | nfiguration - Microsoft Internet E                     | xplorer          |           |                     |                       |                    |
|-------------------------|--------------------------------------------------------|------------------|-----------|---------------------|-----------------------|--------------------|
| the that your Pave      | antes Tools Help 🔾 Bed                                 | k = 0 = 🗉 🗷      | 2 P Se    | arch 🔅 Havorites 🦉  | 🗇 + 🖓 🖩 + 🖵 🕰         | 27                 |
| Address Address Address | 89.81.54:8443/ccmadmin/routePattern                    | 12Edit.do?key=7f | 3c589a-d1 | 152-0807-c7c4-d8c14 | :731e4e               | 💌 🛃 Go             |
| alath Cisco U           | Unified CallManager                                    | Administ         | ratio     | n                   | Navigation 4          | Cisco Unified Call |
| cisco                   | For Cisco Unified Comm                                 | nunications      | solution  | ns                  |                       | CCMAdm             |
| System · Call Routing   | Media Resources • Voice Mail •                         | Device · App     | ication + | User Management +   | Bulk Administration + | Help +             |
| Route Pattern Co        | nfiguration                                            |                  |           |                     |                       | Related Lin        |
| 📄 Sava 💥 Deleta         | 🗋 Copy 🌵 Add New                                       |                  |           |                     |                       |                    |
| Route Pattern*          | 7777                                                   |                  |           |                     |                       |                    |
| Route Partition         | < None >                                               |                  |           |                     |                       |                    |
| Description             |                                                        |                  |           |                     |                       |                    |
| Numbering Plan          | Not Selected                                           | w.               |           |                     |                       |                    |
| Route Filter            | < None >                                               | *                |           |                     |                       |                    |
| MLPP Precedence*        | Default                                                |                  |           |                     |                       |                    |
| Gateway/Route List      | DefaultRecorderSIPTrunk                                |                  |           | (Edit)              |                       |                    |
| Route Option            | * Route this pattern                                   |                  |           |                     |                       |                    |
|                         | C Block this pattern No Error                          | 2                | ¥         |                     |                       |                    |
| Call Classification*    | OffNet                                                 |                  |           |                     |                       |                    |
| C Allow Device Ove      | rride IP Provide Outside Dial Ton<br>uthorization Code | e E Allow Over   | lap Send  | ding 🗆 Urgent Prio  | rity                  |                    |
| 4                       |                                                        |                  |           |                     |                       | 8                  |

Figure 6 illustrates creating a route pattern for the recorder.

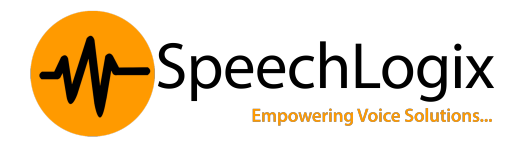

#### 7) Turn on IP Phone BIB to Allow Monitoring or Recording

The built-in bridge of the agent phone must be set to *On* to allow its calls to be monitored or recorded. You can also set the Built-in Bridge Enable service parameter to *On* and leave the Built-in Bridge in the Phone Configuration window set to *Default*.

Use the *Device > Phone* menu option in CUCM Administration to perform the necessary configuration.

Figure 7 below illustrates turning on the IP phone BIB to allow monitoring or recording.

| 🚰 Phone Configuration - Microsoft Internet Explorer                                                                                                    |                                                                                                    |                                                                                                    |  |  |
|----------------------------------------------------------------------------------------------------|----------------------------------------------------------------------------------------------------|----------------------------------------------------------------------------------------------------|--|--|
| <u>File Edit View Favorites Tools H</u> elp                                                                                                    | 💿 🔻 🖹 🖹 🏠 🔎 Searc                                                                                                    | ch 🔅 Favorites 🐵 🖾 🕶 💺 🔳 👻 👢  🦉                                                                                                    |  |  |
| Address https://ccmcluster-cm1:8443/ccmadmin/deviceEdit.dc                                                                                                    | o?key=81799437-29db-1                                                                                                    | dda-b2e9-eb4c1a54faf1                                                                                                    |  |  |
| Cisco Unified CallManager Administration         Navigation         Cisco Unified CallManager           Cisco         For Cisco Unified Communications Solutions         CCMAdministrato                                                                                                    |                                                                                                    |                                                                                                    |  |  |
| System - Call Routing - Media Resources - Voice Mail - De                                                                                                    | vice - Application - U                                                                                                    | ser Management - Bulk Administration - Help -                                                                                                    |  |  |
| Phone Configuration                                                                                                    | Related Li                                                                                                    | nks: Back To Find/List                                                                                                    |  |  |
| 🔚 Save 💥 Delete 🗋 Copy 🎦 Reset 🕂 Add New                                                                                                    |                                                                                                    |                                                                                                    |  |  |
| <ul> <li>18 Call PICKUP</li> <li>19 Conference List</li> <li>20 Conference</li> <li>21 Do Not Disturb</li> <li>22 End Call</li> <li>23 Forward All</li> <li>24 Group Call Pickup</li> <li>25 Hold</li> <li>26 Hunt Group Logout</li> <li>27 mintercom [1] - Add a new Intercom</li> <li>28 Malicious Call Identification</li> <li>29 Meet Me Conference</li> <li>30 Mobility</li> <li>31 New Call</li> <li>32 Other Pickup</li> </ul> | Audio Source<br>Location*<br>AAR Group<br>User Locale<br>Built In Bridge*<br>Privacy*<br>Device Mobility<br>Mode*<br>Owner User ID<br>Phone Load Name<br>Retry Video Call | Hub_None <ul> <li>None &gt;</li> <li>None &gt;</li> <li>None &gt;</li> <li>None &gt;</li> </ul> <li>On <ul> <li>Off</li> <li>Default</li> <li>View</li> </ul> </li> <li>Mobility Settings <ul> <li>None &gt;</li> <li>SCCP70.MU-1-0-13DEV</li> </ul> </li> |  |  |

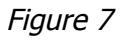

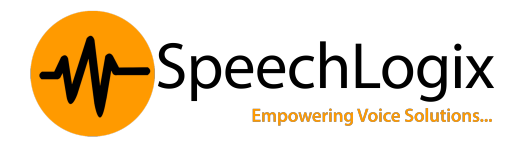

#### 8) Enable Recording on the Line Appearance

To enable recording of an agent, set the Recording Option in the line appearance of the agent to *Automatic Call Recording Enabled or Application Invoked Call Recording Enabled.* 

Select the pre-created recording profile from the drop-down list box.

Use the *Device* > *Phone*, Select the specified device name and on the left hand side you can see *Line* [1], *Line* [2] menu option in CUCM Administration to perform the necessary configuration.

Figure 8 illustrates enabling recording on the line appearance.

| Directory Number                                              | ber Configuration - Micr                      | osoft Internet Explorer                       |                                          |                                                                 |
|---------------------------------------------------------------|-----------------------------------------------|-----------------------------------------------|------------------------------------------|-----------------------------------------------------------------|
| Elle Edit View F                                              | gvorites Iools Help                           | G Back + O + 🖻 🖄 🖏                            | 🔎 Search 🔅 Favorites 💿 🖾 🕫 🖏 🛙           | 🛛 🛩 🖵 🕰 🛛 🦓                                                     |
| Address https://1                                             | 0.89.81.54:8443/ccmadmir                      | /directoryNumberEdit.do7key=93o               | od786-d2c5-461a-b707-d0f2ef9ea2a08       | amapkey=3ddbf510-73ae-1f1 💌 🛃 Go                                |
| diala Cisco                                                   | Unified CallM<br>For Cisco Uni                | anager Administra<br>fied Communications Solu | tion Navigation Clece Unifi<br>itions oc | ed CallManager Administration 💌<br>MAdministrator   About   Log |
| System · Call Rout                                            | ing · Media Resources ·                       | Voice Nail · Device · Application             | on • User Management • Bulk Admin        | nistration + Help +                                             |
| Directory Numb                                                | ber Configuration                             |                                               | Related Links: Configure                 | Device (SEP000C85E41241) 💌                                      |
| 🔜 Save 💥 Delet                                                | e 🎦 Reset 🕂 Add New                           |                                               |                                          |                                                                 |
| Ring Setting<br>(Phone Active)                                | Use System Default<br>has a call in progress. | <ul> <li>Applies to this</li> </ul>           | line when any line on the phone          | 0                                                               |
| Call Pickup<br>Group Audio<br>Alert Setting<br>(Phone Idle)   | Use System Default                            | *                                             |                                          |                                                                 |
| Call Pickup<br>Group Audio<br>Alext Setting<br>(Phone Active) | Use System Default                            | •                                             |                                          |                                                                 |
| Recording<br>Option*                                          | Automatic Call Record                         | ling Enable                                   |                                          |                                                                 |
| Recording C                                                   | defaultRecorder                               |                                               |                                          |                                                                 |
| Monitoring<br>Calling Search<br>Space                         | < None >                                      | ×                                             |                                          |                                                                 |
| 10000                                                         |                                               |                                               |                                          | Propagate Selected                                              |
| -Multiple Call/C                                              | all Waiting Cattings                          | Davice SED000C05E4124                         |                                          |                                                                 |
| Note:The range t<br>is: 1-200                                 | o select the Max Numb                         | er of calls                                   |                                          | 8                                                               |

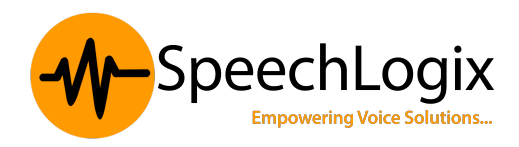

#### 9) Edit the Clusterwide parameters (Device-SIP) "SIP Session Expires Timer" in CUCM.

Menu is *System* > *service parameters* > *Server - Active, Service - Cisco call manager* (Active) > *SIP Session Expires Timer .* 

The default value will be 1800 and the recording will get stopped after half of this value, i.e. 900 seconds. Make it 86400 (higher value) and Apply.

Figure 9 illustrates the service parameter option.

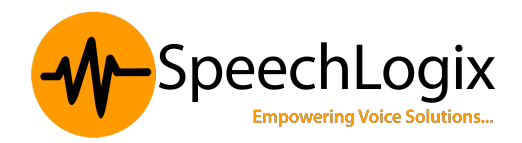

| System - Call Routing - Media Resources - Voice Mail - Device - Applic | ation  Viser Management  Bulk Administration  Help |
|------------------------------------------------------------------------|----------------------------------------------------|
| Service Parameter Configuration                                        |                                                    |
| 🔚 Save 🧬 Set to Default 🍭 Advanced                                     |                                                    |
|                                                                        |                                                    |
| Clusterwide Parameters (Device - SIP)                                  |                                                    |
| SIP Interoperability Enabled.*                                         | True                                               |
| Retry Count for SIP Bye *                                              | 10                                                 |
| Retry Count for SIP Cancel *                                           | 10                                                 |
| Retry Count for SIP Invite *                                           | 6                                                  |
| Retry Count for SIP PRACK *                                            | 6                                                  |
| Retry Count for SIP Rel1XX *                                           | 10                                                 |
| Retry Count for SIP Publish *                                          | 6                                                  |
| Retry Count for SIP Response *                                         | 6                                                  |
| SIP Connect Timer *                                                    | 500                                                |
| SIP Disconnect Timer *                                                 | 500                                                |
| SIP Expires Timer *                                                    | 180000                                             |
| SIP PRACK Timer *                                                      | 500                                                |
| SIP Rel1XX Timer *                                                     | 500                                                |
| SIP Trying Timer *                                                     | 500                                                |
| SIP Publish Timer *                                                    | 500                                                |
| SIP Rel1XX Enabled *                                                   | Disabled 👻                                         |
| SIP Min-SE Value *                                                     | 1800                                               |
| SIPS URI Handling *                                                    | Reject 👻                                           |
| SIP statistics Periodic update Timer *                                 | 2                                                  |
| SIP Session Expires Timer *                                            | 86400                                              |
| SIP Trunk TspReg Retry *                                               | 2                                                  |

Figure 9

# **10)** Check the Clusterwide parameters (System- Location and Region) "*G722 Codec Enabled"*

Menu is *System* > *service parameters* > *Server* - *Active*, *Service* - *Cisco call manager* (*Active*) > *G722 Codec Enabled* .

The default value will be **Enabled** for all devices. Make it to "*Disabled"* or "*Enabled for all devices Except Recording-Enabled Devices"* and Apply.

Figure 10 illustrates the service parameter option.

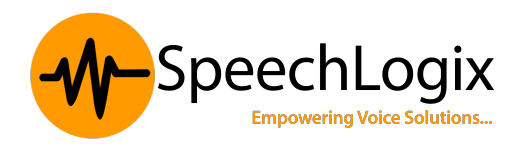

| Save 🧬 Set to Default 🍕 Advanced                             |                                   |                     |
|--------------------------------------------------------------|-----------------------------------|---------------------|
| Clusterwide Parameters (System - Location and Region) ——     |                                   |                     |
| norce Millisecond Packet Size                                | True                              |                     |
| ocations Trace Details Enabled                               | False                             |                     |
| eferred G.711 Millisecond Packet Size *                      | 20                                |                     |
| eferred G.722 Millisecond Packet Size *                      | 20                                |                     |
| eferred G.723 Millisecond Packet Size *                      | 30                                |                     |
| eferred G.729 Millisecond Packet Size *                      | 20                                | •                   |
| ways Use Preferred G.729 Packet Size For SIP Trunk Answers * | False                             |                     |
| eferred GSM EFR Bytes Packet Size *                          | 31                                |                     |
| 722 Codec Enabled *                                          | Enabled for All Devices Except Re | cording-Enabled Dev |
| BC Codec Enabled *                                           | Enabled for All Devices Except Re | cording-Enabled Dev |
| traregion Audio Codec Default *                              | G711/G722                         |                     |
| terregion Audio Codec Default                                | G729                              |                     |
| traregion Video Call Bandwidth Default *                     | 384                               |                     |
| terregion Video Call Bandwidth Default.*                     | 384                               |                     |
| nk Loss Type Default *                                       | Low Loss                          |                     |
| Clear Bandwidth Override *                                   | False                             |                     |

Figure 10

#### Download the CISCO TSP from the CUCM and install it on 11) the Recording server.

Menu is *Application > Plugins*.

Refer Figure11 for the screen shot.

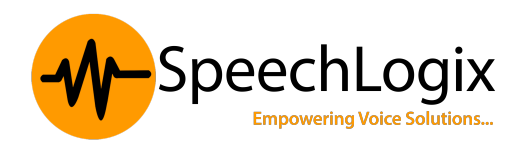

| <del>(</del> )@ | 9216830.2                                                                     | interg , Ω < Q Cettle, @ C ×                                                                                                    | ø  |
|-----------------|-------------------------------------------------------------------------------|----------------------------------------------------------------------------------------------------|----|
| File Edit       | View Favorites Tools                                                          | Hilp                                                                                                    |    |
| cisco           | Cisco Unified                                                                 | CM Administration Nevipation Cisco Unified CM Administration •                                                                                                    | Go |
| System +        | Cali Routing - Hedia Res                                                      | xuroes + Voloe Mail + Device + Application + User Management + Buik Administration + Help +                                                                                                    |    |
| Find and L      | ist Plugins                                                                   |                                                                                                    |    |
|                 |                                                                               | MD5(/usr/local/thirdparty/)akarta-tomcat/webapps/plugins/CiscoCTLClient.exe) = bci12:aci9a:d9:d1:3a;adi13:81:e5:09:48:49:ed:84                                                                                                    |    |
| Countrad        | Ciaco CalManagar<br>AXL SQL Toolkit                                           | Cisco CalManager AXL SQL Toolk8, a zip Fie that contains a Java-based took8 for sanding and receiving SQL statements and results. Communicates with the AXL interface of the CalManager.<br>Includes a sample SQL fits and instructions for executing on a client system.<br>MSX/sar/local/hindparty/jetern-atomat/webspip/lagma/satisfies/lacal/satisfits/31dl:2bcocest.s4/sdS.70c0bces                                                                                                    |    |
| Download        | Cisco IP Phone<br>Address Book<br>Synchronizer                                | Cisco IP Phone Address Book Synchronizer allows users to synchronize Microsoft Windows Address Book with Cisco Personal Address Book. The Synchronizer provides two-way synchronization<br>between the Microsoft and Cisco products.<br>MOS/User/Icod/Microdom/Jakama-tomock/Heappos/folygins/TabSyncIrotal.exel = 4bref191:d1;87/7bi12]771/43;a2;a4/c1:b1:651/46idd                                                                                                    |    |
| Download        | Cisco JTAPI for Linux                                                         | Install this plagin on all computers that host applications that interact with Class Californaper via JTAPI. JTAPI provides the standard programming interface for telephony applications written in<br>the Java programming language. JTAPI reference documentation and sample code are included. This plagin is meant for Linux platforms.<br>VIEX/usr/local/distributions/jtylest-atomat/websplaging/local/JTAPICInterlinuxim] = 354:31:250:438:1058:0158:0159:150:                                                                                                    |    |
| Download        | Cisco JTAPI for<br>Solaria Spars                                              | Install this plugin on all computers that host applications that interact with Cisco CallManaper via (TAPI), (TAPI) provides the standard programming interface for telephony applications written in<br>the Java programming language. TAPI reference documentation and asrepla code are included. This plug in in sumar for Solaria Spare platforms.<br>MOS/Usr/Solaria-tomcol/webposioluloi/of/Socar/TAPICIent-solaria/Spare (bio)4407/56199(15)17(11)14164(15)6                                                                                                    | h  |
| Deveload        | Cisco JTAPI for<br>Solaris X85                                                | Install this plagin on all computers that host applications that interact with Class Californager via JTAPI, JTAPI provides the standard programming interface for telephony applications written in<br>the Java programming language. JTAPI reference documentation and sample code are included. This plagin is meet for Solans XBS platforms,<br>JTAPI/Language. JTAPI reference documentation and sample code are included. This plagin is meet for Solans XBS platforms.                                                                                                    | 1  |
| Download        | Cisco JTAPI for<br>Windows                                                    | Install this plugin on all computers that host applications that interact with Cisco Califoranger via JTAPI, JTAPI provides the standard programming interface for telephony applications written in<br>the Java programming language. JTAPI reference documentation and sample code are included. This plugin in mark for Windows platforms.<br>MOS/Usr/ViceInterfactore():reference/object/SC/Code/JTAPICIENTER - 018/2168/12168/12168/12168/12168/12168/12                                                                                                    |    |
| Download        | Cisco TAPS for<br>Windows                                                     | Cisco Tool for Auto-Registered Phone Support (TAPS) loads a preconfigured phone sating on a phone. Install this component on a machine with a version of CRS that is compatible with the<br>Osco Unified Califoraper version.<br>USD//unified-infrinteat/visiterat-tomat/vebasco/obuping/ToolforAutoRegisteredPhonesSupport.exe) = es:35:e2:17:10:62:63:e3:06:151:e3:06:151:e3:06:151:e3:06:151:e3:06:151:e3:06:151:e3:06:151:e3:06:151:e3:06:151:e3:06:151:e3:06:151:e3:06:151:e3:06:151:e3:06:151:e3:06:151:e3:06:151:e3:06:151:e3:06:151:e3:06:151:e3:06:151:e3:06:151:e3:06:151:e3:06:151:e3:06:15                                                                                                    |    |
| Download        | Cisco Telephony<br>Service Provider                                           | This product contains the Cisco TAPE service provider (TSP) and the Cisco Wave Drivers, Install the application on the Cisco CalManager server or on any other computer that is running a<br>Microsoft Window operating system that interacts with the Cisco CalManager server via TCP/19. TAPE, a standard programming interfaces for balapheny applications, runs on the Microsoft<br>Microsoft System. The Cisco TAPE beyond software and the Cisco CalManager server via TCP/19. TAPE, a standard programming interfaces for balapheny applications, runs on the Microsoft<br>applications to make and maximum calls on the Cisco IP Telephony Solution.<br>MICS/Usr/Ciscoft Artenian to make service and the Cisco IP Telephony Solution.<br>MICS/Usr/Ciscoft Artenian to make service and the Cisco IP Telephony Solution.                                                                                                    | 18 |
| Download        | <u>Gince Unified CM</u><br><u>Real-Time Monitoring</u><br><u>Teol - Linus</u> | Cisco Unified Californager Serviceability Real-Time Venitoring Tool, a sizent tool, monitors real-time behavior of the components in a Cisco Unified Californager cluster. NTMT uses HTTP/HTTPS<br>and TCP to monitor device status, system performance, device discovery, and CTI applications. It also connects directly to devices by using HTTP/HTTPS for troubleshooting system problems.<br>Note: To discumbad an Windows, Bight click on Devendead hyperilities and select Saver Target As explain.<br>MDS/usi/Note-into://eita.click.click.         |    |
| Deveload        | Cisco Unified CM<br>Real-Time Nonitoring<br>Tool - Windows                    | Gaco Unified Cal/Manager Serviceability Real-Time Monitoring Tool, a client tool, monitors real-time behavior of the components in a Claco Unified Cal/Manager duster. RTMT uses HTTP/HTTPS<br>and TCP to monitor device status, system performance, device discovery, and CTI applications. It also connected stiredy to device to using HTTP/HTTPS for troubleshooting system problems.<br>MDS/usr/section-atomica/behavior_atomica/behavior_atomic            |    |
| Download        | Cisco Unified<br>CallManagar Assistant<br>Console                             | The Close Unified Californinger Septemts Conside helps assistants to handle calls for their managers more effectively-The assistant can install the assistant console, a diert-server java<br>explication, on a PC that new Windows 200 Windows View. The assistant constales to the Close Offinide California California (California) and directory<br>services. Nulfigle assistant consoles can connect to a single Close Unified California (California) and directory<br>INSC/war/Section - torneal with a services. The California California prevantation Constale.exail – directory<br>INSC/war/Section - torneal webspread/burger/Closed/AmingCalifornia California prevantation Constale.exail – directory<br>insc/war/Section - torneal webspread/burger/Closed/AmingCalifornia prevantation Constale.exail – directory<br>insc/war/Section - torneal webspread/burger/Closed/AmingCalifornia prevantation Constante.exail – directory<br>insc/war/Section - torneal webspread/burger/Closed/AmingCalifornia and AmingCalifornia California (California)<br>insc/war/Section - directory and assistant constale constale for the Closed of the California California (California)<br>insc/war/Section - directory and the constant and the constant | ¥  |

Figure 11

- a) Install the TSP application on the Recording Server with the following settings:
- Multiple Instances of CUCM TSP "No" (If you choose "Yes", then choose the value to be 1).
- TFTP Server IP Address Enter IP address of the CUCM.
- Once the installation completes, it will prompt to restart the system. Click "Yes".

b) Configure the CISCO TSP using *Control Panel > Phone and Modem Options > Advances > CiscoTSP001.tsp* as in Figure 12 & 13.

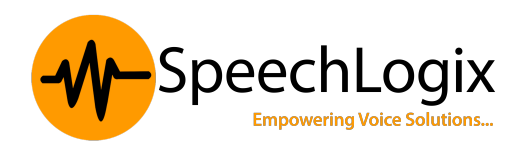

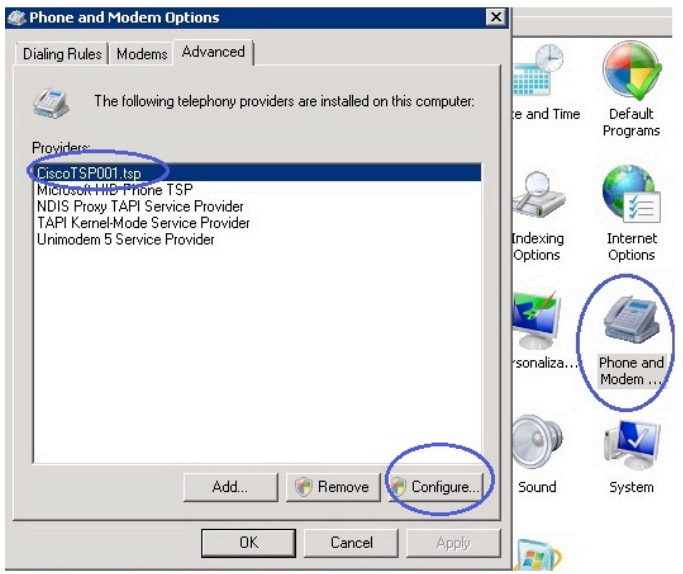

Figure 12

- Provide the Application User Name and Password created in CUCM ( Refer step1).
- Enter the CUCM IP address and Apply.

| Cisco Unified Communications Manager TSP                                                                              | Cisco Unified Communications Manager TSP                                                                                                    |
|----------------------------------------------------------------------------------------------------|----------------------------------------------------------------------------------------------------|
| General User OTI Manager Security Wave Trace Advanced Language Security User Name: Dgvoxtest Password Verify Password | General User CTI Manager Discounty Wave Trace Advanced Language<br>Primary CTI Manager Ducation<br>C None<br>C IP Address:<br>C IPv6 Address:<br>C Host Name: |
|                                                                                                    | Backup CTI Manager Location                                                                                                    |
|                                                                                                    | IP Addressing Preference                                                                                                    |
|                                                                                                    | Preferred IP Addressing Mode (© IPv6                                                                                                    |
| OK Cancel                                                                                                    | OK Cancel                                                                                                    |

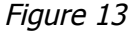

#### c) Verify the configured phones were displayed in "Dialer" application.

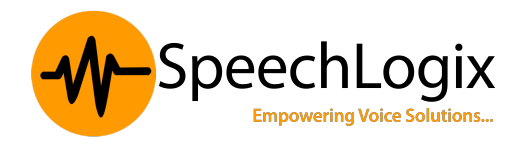

Go to Windows Run > Type *Dialer.exe* and the following window (Figure 14) will appear. Check whether the configured phones are displayed under the Line option.

| Reference Dialer                                                                                    |                                                                                                    |
|----------------------------------------------------------------------------------------------------|----------------------------------------------------------------------------------------------------|
| Number to dial:                                                                                     | Speed dial                                                                                                    |
| Dial                                                                                                | 2                                                                                                    |
| 1 2 Line                                                                                            |                                                                                                    |
| 4 5 (Lisco Line:<br>PRS TI Cisco Line:<br>7 8 Cisco Line:<br>Cisco Line:<br>Cisco Line:<br>BAS PPBa | [SEP00269E5E7D77] [305)<br>[SEP00269E5E7D77] [305]<br>[SEP1C17D341BE36] (100)<br>[SEPD0574CF6EDE5] (112)<br>↓ Line _roperties |
| BAS VPN L<br>SSTP<br>WAN Minip                                                                      | ine 0 rother programs ort (L2TP) Cancel                                                                                       |

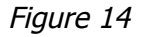

#### **DGVox PORT LIST:**

The following are the ports used by the DGVox application:

UDP ports: 3001 - 3011, 5060, 5501, 6003, 6005, 6501, 6502, 10029.

For the RTP streams, UDP Port Range: 20040 – 30030

Http port: 80

#### **FUNCTIONAL DESIGN- DGVOX ON CUCM**

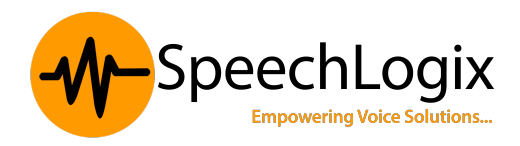

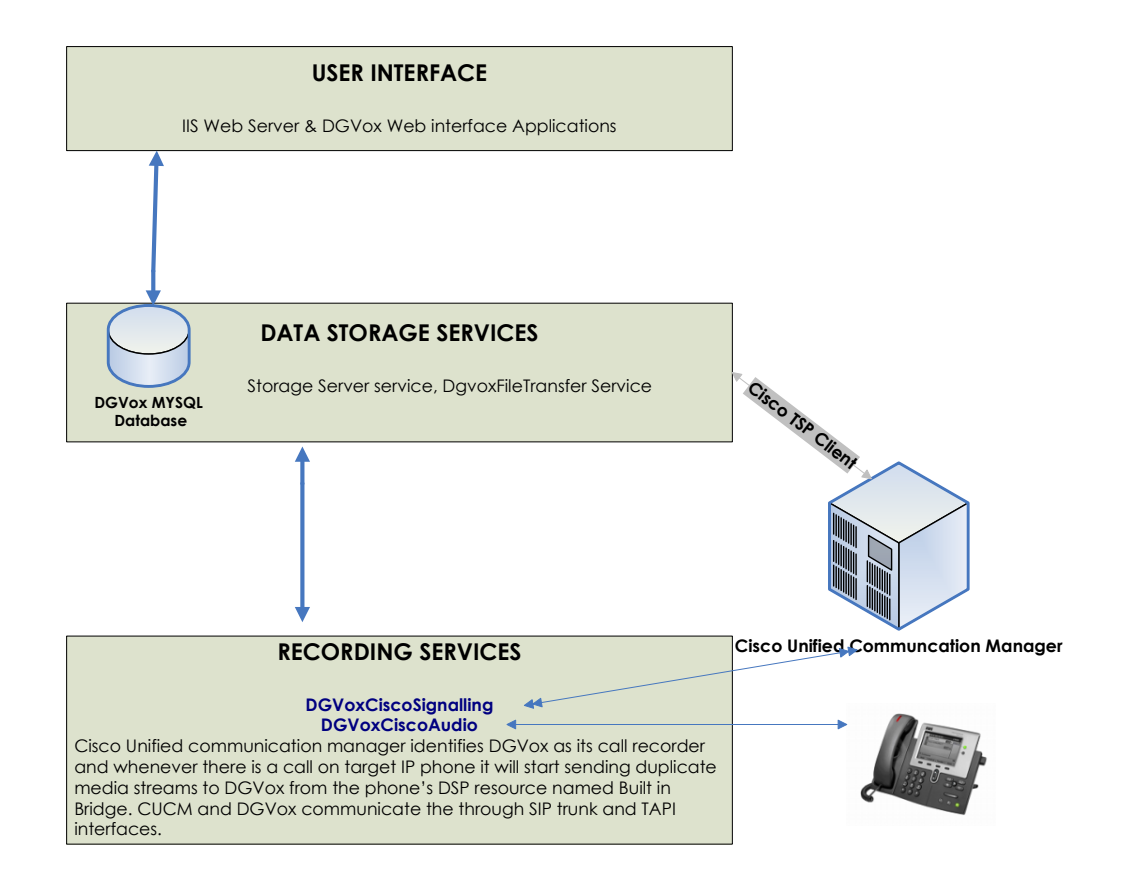

Now the server is ready to install DGVox Application. Here is the schematic representation of DGVox Active mode recording on CUCM.

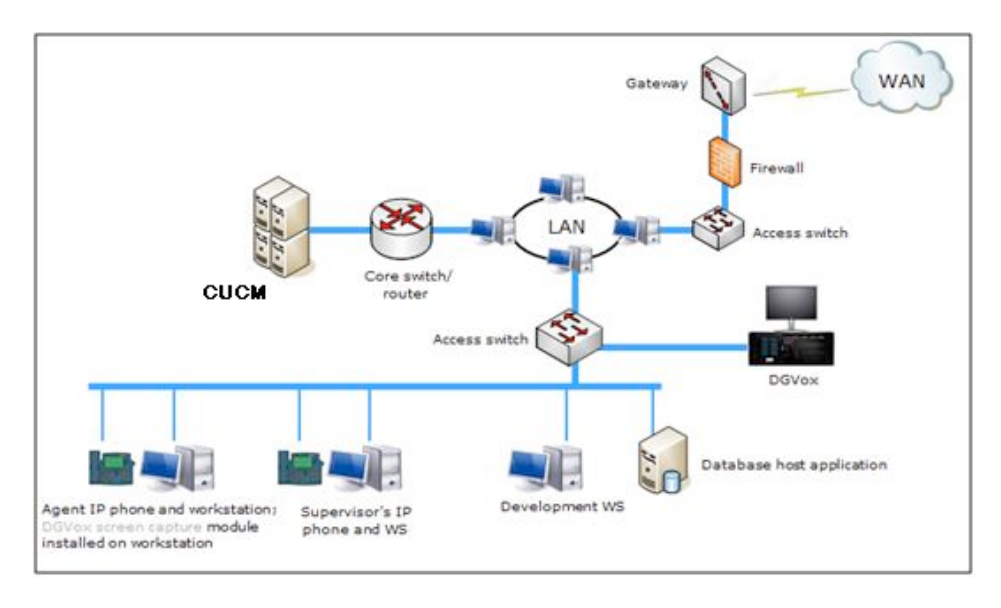

SpeechLogix Technologies Pvt Limited